## **Installation Guide**

**AK-CC55** 

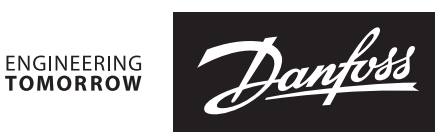

# AN376928388884en-000101

CE

Water Loop Identification Dimensions 130 50 Danfoss 84B3239 0000000000000 000 000 000 113 ιDΦ 084B4058 000 000 000 000 000 ¥ Principle Application 1,2,5 and 6 Danfoss 34B8288 S<sub>3</sub>/ С S<sub>8</sub> (Tel S54 ι<u></u> S7  $S_4$ Application 3 and 4 Application 7 and 8 Danfos s 84B8 289 Danfoss 84B8298  $S_3$ S<sub>3</sub>, S<sub>8</sub> С a fe S54 S7 p **T**# ЛM S4/ AN376928388884en-000101 | 1 © Danfoss | Climate Solutions | 2021.06

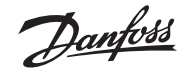

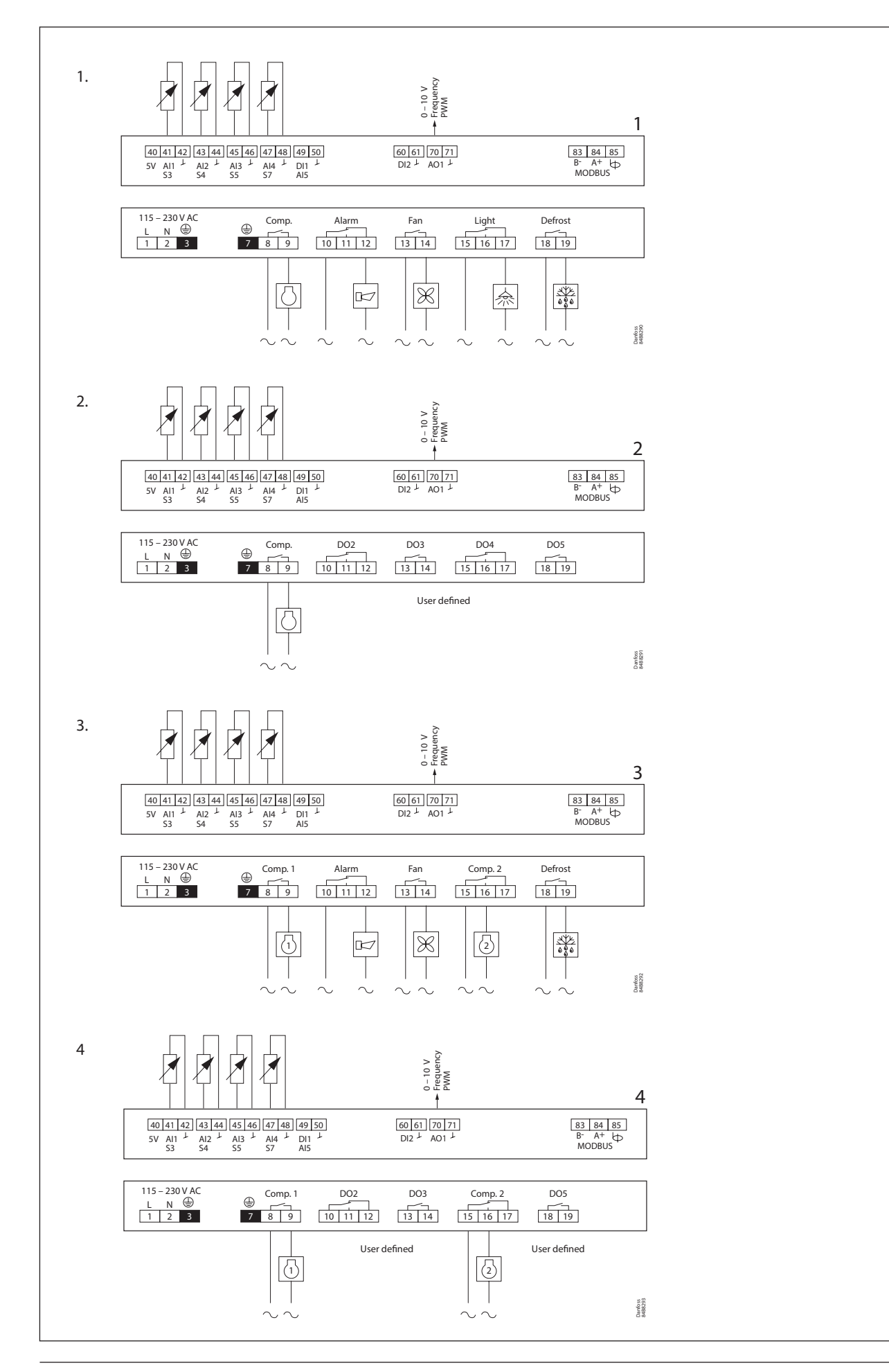

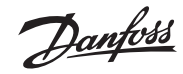

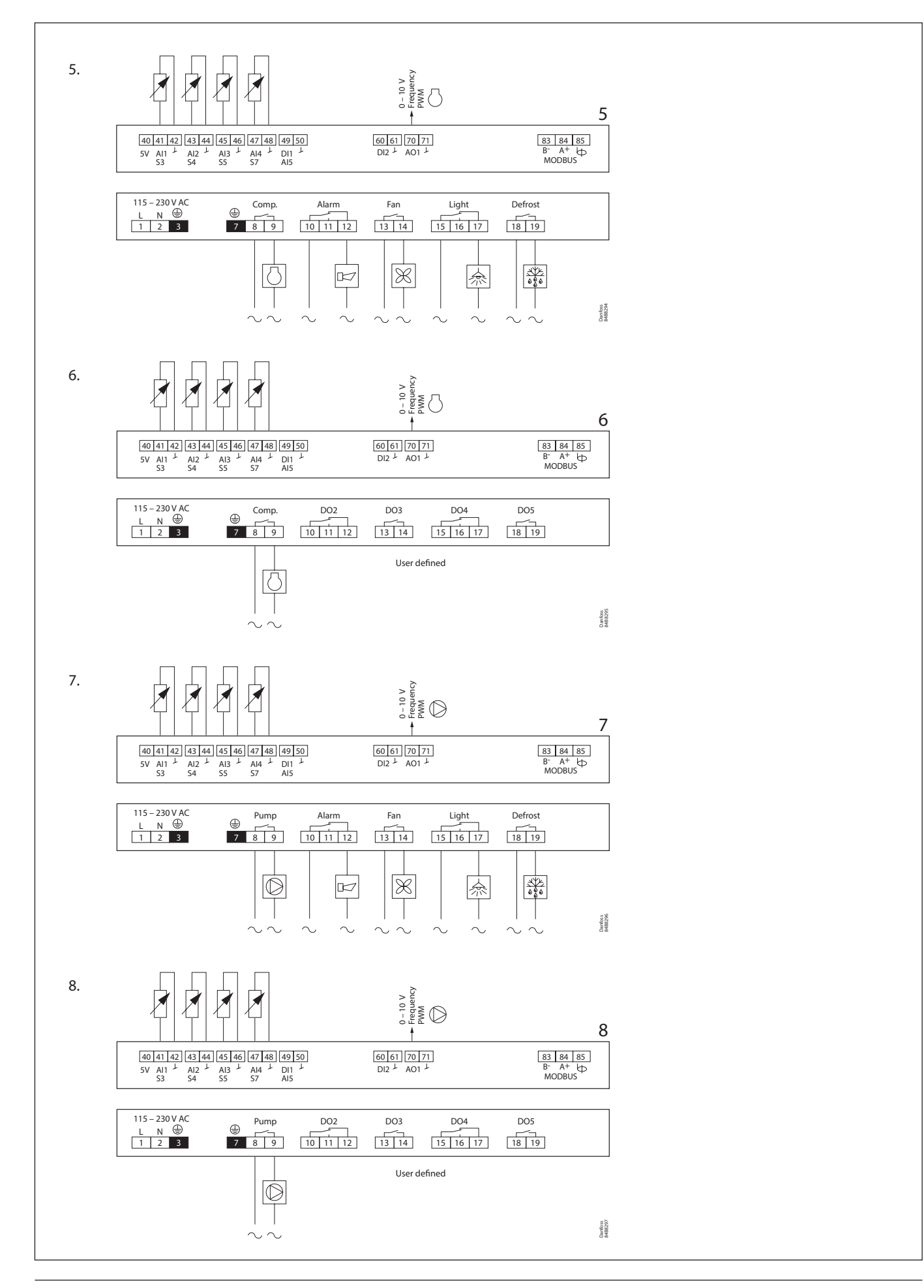

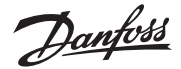

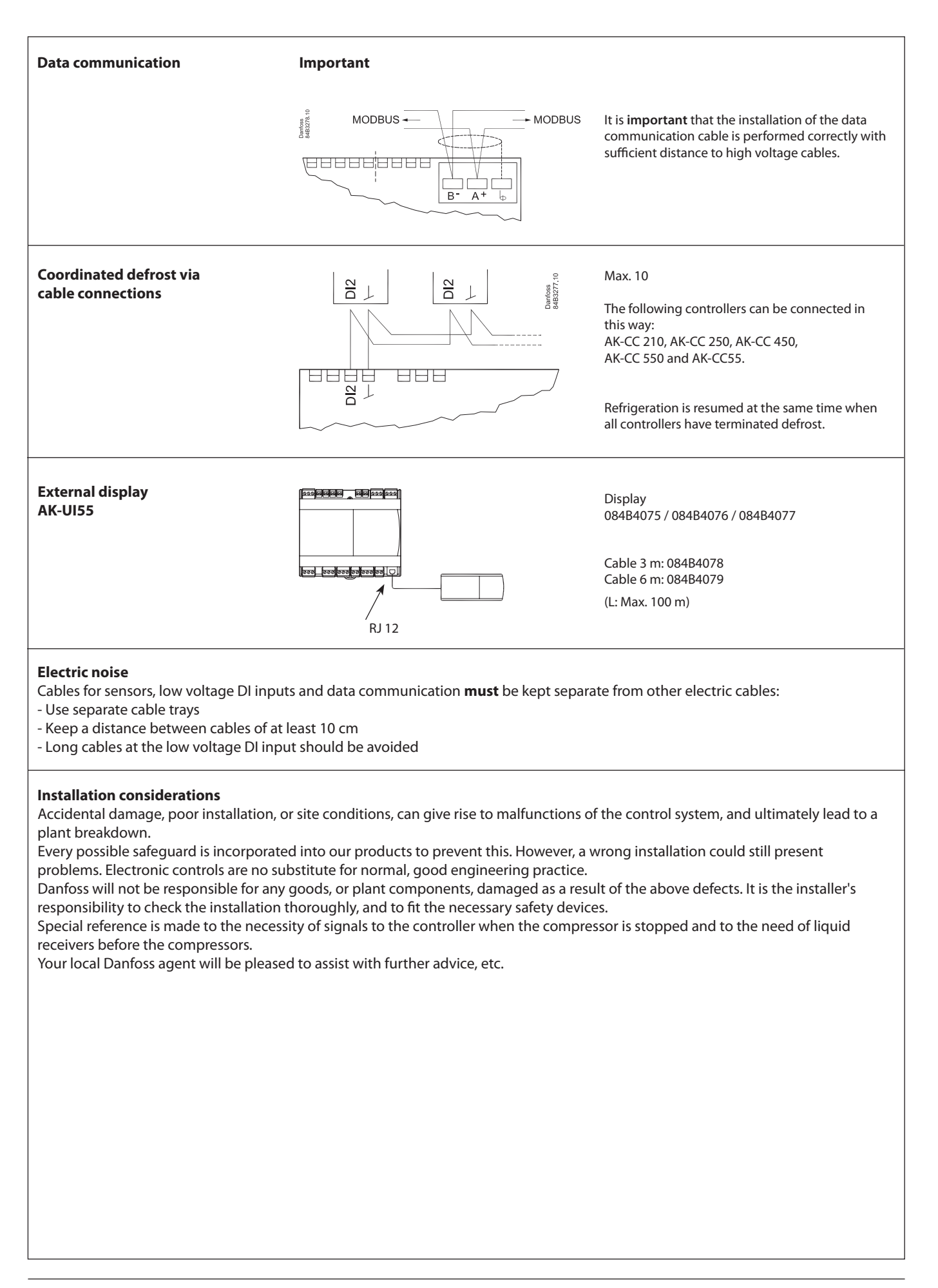

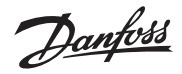

# **Technical data**

## **Electrical specifications**

| Electrical data                                  | Value                                     |
|--------------------------------------------------|-------------------------------------------|
| Supply voltage AC [V]                            | 115 V / 230 V, 50/60 Hz                   |
| Power consumption [VA]                           | 5 VA                                      |
| Power ON indicator                               | Green LED                                 |
| Electrical cable dimensioning [mm <sup>2</sup> ] | Max. 1.5 mm <sup>2</sup> multi-core cable |

#### Sensor and measuring data

| Sensor and measuring data      | Value                            |
|--------------------------------|----------------------------------|
| Sensor S3, S4, S5, S7, S8      | Pt 1000 AKS11                    |
|                                | PTC 1000 EKS111                  |
|                                | NTC5K EKS211                     |
|                                | NTC10K EKS221 sensor             |
|                                | (All 5 must be of the same type) |
| Temperature measuring accuracy | Pt1000: -60 – 120 °C. ±0.5 K     |
|                                | PTC1000: -60 – 80 °C. ±0.5 K     |
|                                | NTC5K: -40 – 80 °C. ±1.0 K       |
|                                | NTC10K: -40 – 120 °C. ±1.0 K     |
| Pt1000 sensor specification    | ±0.3 K at 0 °C                   |
|                                | ±0.005 K per degree              |

## Input and output relay specifications

| Input and<br>output relay<br>specifications | Input/<br>output                | Description                                                                                                    |
|---------------------------------------------|---------------------------------|----------------------------------------------------------------------------------------------------|
| Digital input                               | DI1<br>DI2                      | Signal from dry contact functions<br>Requirements to contacts: Gold plating<br>Cable length must be max. 15 m<br>Use auxiliary relays when the cable is longer<br>Open loop: 12 V (SELV)<br>Contact 3.5 mA |
| Relays                                      | DO1<br>DO2<br>DO3<br>DO4<br>DO5 | 115 V / 230 V AC<br>Load max.: CE. 8 (6)A<br>UL. 8A res. 3FLA 18LRA<br>Load min.: 1VA<br>Inrush: DO2 DO3 DO4 TV-5 80A                                                                                      |
| Analogue<br>output                          | AO1                             | 0 – 10 V DC, Max. 2 mA<br>Frequency: 10 – 500 Hz, Max. 2 mA<br>PWM: 0/10V Pulse Width Modulated<br>(100 – 500 Hz), Max. 2 mA<br>PWM Railheat: 4 – 60 s period time,<br>Max. 15 mA                          |

### NOTE:

- DO1 DO5 are 16 A relays.
- Max. load must be observed.
- DO2 / DO3 / DO4 is recommended for load with high inrush current e.g. EC Fan and LED light.
  All relays are sealed for use with flammable refrigerant like Propane R290.
  Compliance with EN 60 335-2-89: 2010 Annex BB.

## **Function data**

| Function data                        | Value              |
|--------------------------------------|--------------------|
| Display                              | LED 3 digit        |
| External display, AK-CC55 Water Loop | 1 external display |
| External display connection          | RJ12               |
| Max. display cable length [m]        | 100 m              |
| Data communication built-in          | MODBUS             |
| Clock battery backup power reserve   | 4 days             |
| Mounting                             | DIN rail           |

#### **Environmental conditions**

| Environmental conditions                  | Value                            |
|-------------------------------------------|----------------------------------|
| Ambient temperature range, operating [°C] | 0 – 55 °C                        |
| Ambient temperature range, transport [°C] | -40 – 70 °C                      |
| Enclosure rating IP                       | IP20                             |
| Relative humidity range [%]               | 20 – 80%, non-condensing         |
| Shocks/Vibrations                         | No shocks and vibrations allowed |

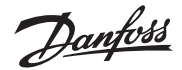

# **Operation with setting display**

#### **Display AK-UI 55 Set**

The values will be shown with three digits, and with a setting you can determine whether the temperature is to be shown in °C or in °F.

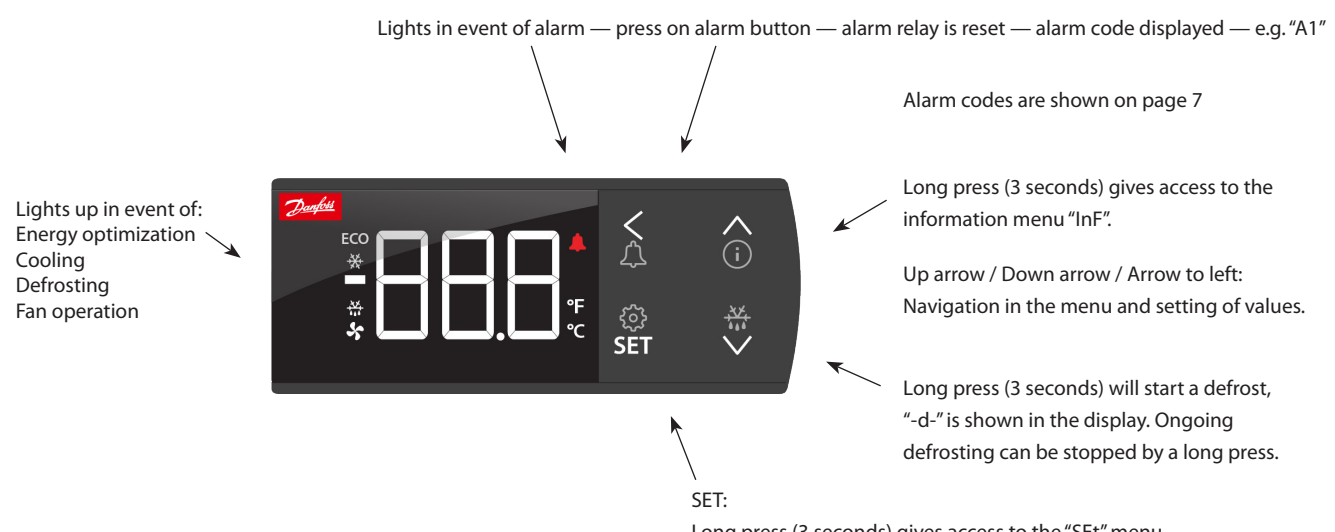

Long press (3 seconds) gives access to the "SEt" menu. If the operation is locked with a password, "PS" is shown. Enter the code.

Shows the setting for a chosen parameter / saves a changed setting. Short press gives access to entering of the thermostat's cut-out limit.

The display can give the following messages:

- -d- Defrost is in progress
- Err The temperature cannot be displayed due to a sensor error
- Err1 The display cannot load data from the controller. Disconnect and then reconnect the display
- Err2 Lost display communication
- ALA The alarm button is activated. The first alarm code is then shown
- --- At top position of the menu or when max. value has been reached, the three dashes are shown in the top of the display
- --- At bottom position of menu or when min. value has been reached, the three dashes are shown in the bottom of the display
- Loc The menu operation is locked. Unlock by pressing (for 3 seconds) on the 'up arrow' and 'down arrow' simultaneously
- UnL The menu operation is unlocked
- --- The parameter has reached min. or max. limit
- PS A password is required for access to the menu
- Fan Appliance cleaning has been initiated. The fans are running
- OFF Appliance cleaning is activated and the appliance can now be cleaned
- OFF The main switch is set to Off
- SEr The main switch is set to service / manual operation

#### **Factory setting**

- If you need to return to the factory-set values, do the following:
- Cut off the supply voltage to the controller
- Keep up "^" and down "\" arrow buttons depressed at the same time as you reconnect the supply voltage
- When FAc is shown in the display, select "yes".

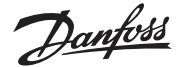

#### Parameter grouping at display operation

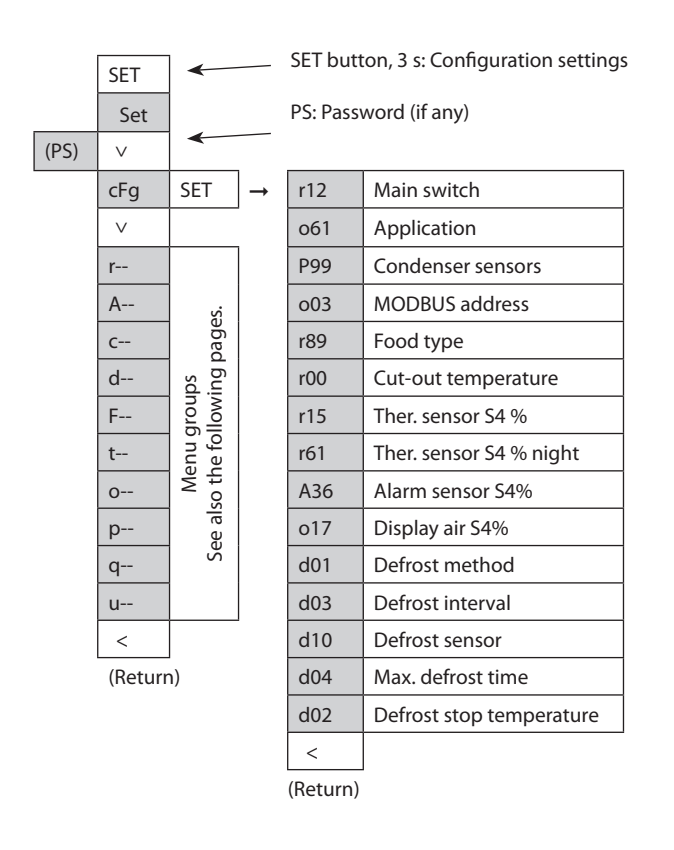

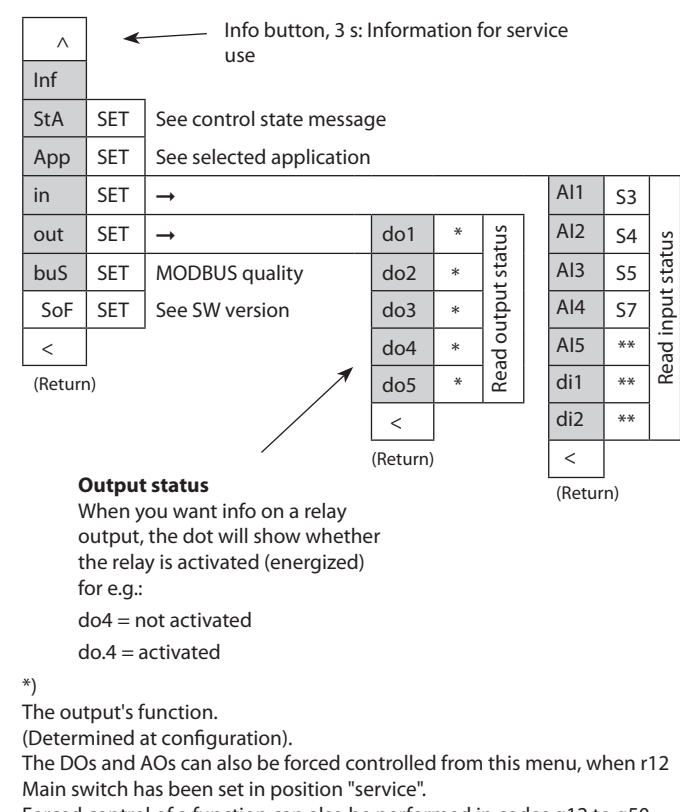

Forced control of a function can also be performed in codes q12 to q50.

\*\*) The input's function. (Determined at configuration).

#### Get a good start

With the following procedure you can start regulation very quickly:

- 1. Open parameter r12 and stop the regulation (in a new and not previously set unit, r12 will already be set to 0 which means stopped regulation.)
- 2. Select application based on the wiring diagrams on pages 2-4
- 3. Open parameter o61 and set the application number
- 4. Select whether to use one or two temperature sensors for the water cooled condenser
- 5. For network. Set the address in o03
- 6. Then select a set of presets from the "Food type" help table
- 7. Open parameter r89 and set the number for the array of presettings. The few selected settings will now be transferred to the menu
- 8. Set the desired cut-out temperature r00
- 9. Set the weighted thermostat air temperature between S4 and S3 sensor r15
- 10. Set the weighted thermostat air temperature between S4 and S3 during night operation r61
- 11. Set the weighted alarm air temperature between S4 and S3 A36
- 12. Set the weighted display readout between S4 and S3 o17
- 13. Set the desired defrost method in d01
- 14. Set the interval time between defrost starts in d03

- 15. Set the desired defrost sensor in d10
- 16. Set the maximum defrost time in d04
- 17. Set the defrost stop temperature in d02
- 18. Open parameter r12 and start the regulation
- 19. Go through the parameter list and change the factory values where needed.
- 20. Get the controller up and running on network:
  - MODBUS: Activate scan function in system unit
  - If another data communication card is used in the controller: - Lon RS485: Activate the function o04

#### Food type

| Setting of presettings (r89).<br>After setting 1-5, | 1               | 2     | 3             | 4              | 5            |
|-----------------------------------------------------|-----------------|-------|---------------|----------------|--------------|
| setting is returned to 0.  Food type =              | Vege-<br>tables | Milk  | Meat/<br>fish | Frozen<br>food | lce<br>cream |
| Temperature (r00)                                   | 8°C             | 0°C   | -2 °C         | -20 °C         | -24 °C       |
| Max. temp. setting (r02)                            | 10 ℃            | 4 °C  | 2 °C          | -16 °C         | -20 °C       |
| Min. temp. setting (r03)                            | 4 °C            | -4 °C | -6 °C         | -24 °C         | -28 °C       |
| Upper alarm limit (A13)                             | 14 °C           | 8 °C  | 8 °C          | -15 ℃          | -15 °C       |
| Lower alarm limit (A14)                             | 0 °C            | -5 °C | -5 °C         | -30 °C         | -30 °C       |
| Upper alarm limit for S6 (A22)                      | 14 °C           | 8 °C  | 8 °C          | -15 ℃          | -15 °C       |
| Lower alarm limit for S6 (A23)                      | 0 °C            | -5 °C | -5 °C         | -30 °C         | -30 °C       |

Can only be set when r12=0.

Danfoss

#### Fault message

In an error situation the alarm LED on the front will be on and the alarm relay will be activated (depending on priority). If you push the alarm button for 3 seconds you can see the alarm report in the display. (Alarm priorities can be changed. See the User Guide.)

| Code     | Alarm text                        | Description                                                                                                    |  |
|----------|-----------------------------------|----------------------------------------------------------------------------------------------------|--|
| E01      | Hardware failure                  | The controller has a hardware failure                                                                                                    |  |
| E06      | Clock lost time                   | Clock has lost valid time                                                                                                    |  |
| E25      | S3 Air ON evap. A - Sensor error  | Sensor signal is out of range. Please check the sensor for correct operation                                                                                        |  |
| E26      | S4 Air OFF evap. A - Sensor error | Sensor signal is out of range. Please check the sensor for correct operation                                                                                        |  |
| E27      | S5 Evaporator A - Sensor error    | Sensor signal is out of range. Please check the sensor for correct operation                                                                                        |  |
| E50      | S7 error                          | Error on S7 sensor                                                                                                    |  |
| E65      | S8 error                          | Error on S8 sensor                                                                                                    |  |
| A01      | High temperature alarm A          | The alarm temperature has been above the max alarm limit for a longer time period than the set alarm delay.                                                         |  |
| A02      | Low temperature alarm A           | The alarm temperature has been below the min alarm limit for a longer time period than the set alarm delay.                                                         |  |
| A04      | Door open alarm                   | The door has been open for a too long time                                                                                                    |  |
| A05      | Max defrost hold time exceeded    | The controller has been waiting longer time than permitted after a co-ordinated defrost.                                                                            |  |
| A15      | DI alarm 1                        | Alarm signal from digital input signal                                                                                                    |  |
| A16      | DI alarm 2                        | Alarm signal from digital input signal                                                                                                    |  |
| A19      | Comp. fault                       | Compressor is cut-out by safety signal on DI input                                                                                                    |  |
| A45      | Main switch set OFF               | The controller manin switch has been set to either Stop or Manaual control.<br>Alternatively a digital input set up for "main switch" function, has stopped control |  |
| A59      | Case in cleaning mode             | A case cleaning operation has been started on a case                                                                                                    |  |
| A93      | SpeedDriveAl                      | Speed drive has tripped, safety signal on DI input                                                                                                    |  |
| AA3      | Refrigerant leak detected         | Refrigerant is leaking from the refrigeration system                                                                                                    |  |
| AA4      | MaxBrineTemp                      | The S7 brine inlet temperature on condenser has violated high temperature limit                                                                                     |  |
| a04      | Wrong IO configuration            | Inputs and outputs have not been configured correctly                                                                                                    |  |
| Z01      | Max defrost time exceeded A       | The last defrost cycle has stopped on time instead of set temperature                                                                                               |  |
| Data com |                                   |                                                                                                    |  |

The importance of individual alarms can be defined with a setting. The setting must be carried out in the group "Alarm destinations"

Additional information not relevant for safe installation and use can be found on Danfoss Store:

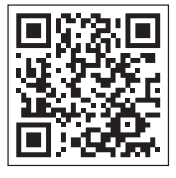

For more detailed information, please see the respective User Guide.